# How to get Overleaf professional for free with your WUR account

WUR is now subscribed to Overleaf Commons, which entitles everyone with an active WUR-account to a free (upgrade to an) Overleaf Professional account. Please read the steps below on how to activate it.

### Contents

| Upgrading your existing account with WUR-emailadress | 1 |
|------------------------------------------------------|---|
| Upgrading an account created with a non-WUR-address  | 2 |
| Creating a new account                               | 2 |

#### Upgrading your existing account created with a WUR-email address

To upgrade your existing account, you'll have to link your WUR-account to your Overleaf account.

1. Go to <u>https://www.overleaf.com/edu/wur</u>.

Figure 1: account linking

- 2. Click on the button: *Login through your institution*.
- 3. Type in you WUR email address. If this email address is already used for an Overleaf-account, you will be asked you if you want to link to your existing account or create a new one (figure 1).
- 4. Click on the button *Login with [your email address]*
- 5. You will be sent to a WUR login page. Log in with you WUR credentials
- 6. Now you will get a screen from SURFconext asking if WUR can share your name and email address with Overleaf. This is necessary to identify you, so you will have to agree to continue (figure 2).

| Account Linking                                  | Writelatex Limited   Overleaf needs your information before<br>logging in<br>The service needs the following information to function properly. These data will be sent securel<br>from your institution towards Writelatex Limited   Overleaf via <u>SURFconext</u> @ . |
|--------------------------------------------------|----------------------------------------------------------------------------------------------------|
| It looks like an Overleaf account with the email | The following information will be shared with Writelatex Limited   Overleaf:                                                                                                    |
| @wur.nl already exists.                          | Wageningen University & Research (WUR) Are the details below incorrect?                                                                                                    |
| If you own the Overleaf account with             | First name Power                                                                                                    |
| @wur.nl, you will be allowed to                  | Sumame Sumame                                                                                                    |
| Research institutional account. You will need to | Email address @wur.nl                                                                                                    |
| log in first to proceed.                         | Institution user ID                                                                                                    |
|                                                  | Scoped affiliation employee@wur.nl                                                                                                    |
| Log in with                                      | SURFconext Explanation                                                                                                    |
| or                                               | Identifier                                                                                                    |
| Don't link accounts                              | Do you agree with sharing this data?                                                                                                    |
| Find out more about institutional login          | Yes, proceed to Writelatex Limited   Overleaf No. I do not agree                                                                                                    |

Figure 2: Share basic data with Overleaf

## Upgrading an account created with a non-WUR-address

If you have created an account with for example your personal Hotmail or Gmail address, you can still make use of the WUR subscription to Overleaf.

- 1. Log in to Overleaf as you would normally do
- 2. Go to Account (top right corner)  $\rightarrow$  Account settings
- 3. Click on Add Another email under emails and Affiliations

## **Emails and Affiliations**

Add additional email addresses to your account to access any upgrades your university or institution has, to make it easier for collaborators to find you, and to make sure you can recover your account.

| Email                | Institution and role |
|----------------------|----------------------|
| @gmail.com (primary) |                      |
| Add another email    |                      |

4. Type in your WUR email address. As soon as you type the complete email address, a dialog will pop up next to the email address, asking you to link the account.

| Email                | Institution and role                                                                                                    |
|----------------------|----------------------------------------------------------------------------------------------------|
| @gmail.com (primary) |                                                                                                    |
| @wurnl               | Wageningen University & Research<br>To add this email, your <b>Overleaf</b> and <b>Wageningen University &amp; Research</b><br>accounts will need to be linked.<br>Doing this will verify your affiliation with <b>Wageningen University &amp;</b><br><b>Research</b> and will allow you to log in to <b>Overleaf</b> through your<br>institution. Find out more about institutional login. |
|                      |                                                                                                    |

You can also go to <u>https://www.overleaf.com/edu/wur</u> after logging in, and click on the *Link accounts* button on that page.

5. The next steps are the same as when you would have an account with a WURemail address, so you can follow steps 4 to 6 under *Upgrading your existing account created with a WUR-email address*.

### Creating a new account

If you didn't have an Overleaf account yet and you want to create a new account, follow the steps below:

- 1. Go to <u>https://www.overleaf.com/edu/wur</u>.
- 2. Click on the button: *Login through your institution*.
- 3. Log in with your WUR credentials
- 4. The next steps are the same as when you would have had an account with a WUR-email address, so you can follow steps 4 to 6 under *Upgrading your existing account created with a WUR-email address*.